## 行政院人事行政總處

# 職場霸凌案件通報平臺 申請人及權責機關操作手册

## 版 本: 1.0 文件日期: 114/1/14 更新

| 目 | 錄 |
|---|---|
|   |   |

| 0. |    | J    | 職す      | 易霸            | f凌案件通報平臺-操作手冊            |    |
|----|----|------|---------|---------------|--------------------------|----|
| 1. |    |      | 余翁      | 充首            | 「頁                       | 4  |
| 2. |    | ç    | ·<br>登ノ | \方:           | 5式                       | 5  |
|    | 2. | 1    | É       | 自然            | 大人憑證登入                   | 5  |
|    | 2. | 2    | 佞       | 聿保-           | 8卡登入                     |    |
|    | 2. | 3    | 彳       | 亍動            | b自然人憑證登入                 | 9  |
|    | 2. | 4    | 兵       | €eCF          | CPA帳號由此進入                | 11 |
| 3. |    | 1    | 申言      | 青人。           | ۷                        | 12 |
|    | 3. | 1    | Ę       | 「訴            | 斥案件                      | 12 |
|    | 3. | 2    | 411     | <b>译件</b>     | +進度查詢                    |    |
| 4. |    | 7    | 權責      | <b></b><br>長機 | <b>&amp; 開</b>           | 14 |
|    | 4. | 1    | 彳       | 寺接,           | <br>ξ收案件                 |    |
|    |    | 4. 1 | 1.1     |               | 申訴內容                     | 19 |
|    |    | 4. 1 | 1.2     | X             | 確認接收                     |    |
|    | 4. | 2    | 屡       | 昆理            | 星中案件                     |    |
|    |    | 4.2  | 2.1     |               | 申訴內容                     |    |
|    |    | 4.2  | 2.2     | I             | 回報初步受理情形(3日內)            |    |
|    |    | 4.2  | 2.3     | I             | 回報處理結果(1個月內)             |    |
|    |    | 4.2  | 2.4     | 1             | 進行結案                     |    |
|    | 4. | 3    | É       | し結            | 告案紀錄                     |    |
|    |    | 4. 3 | 3.1     | 2             | 查看結案案件內容                 |    |
|    | 4. | 4    | 名       | }機            | 後關自行接獲有關霸凌事件申訴或陳情之現行通報作法 |    |
| 5. |    |      | 主省      | f (/          | (含上級)機關                  |    |
|    | 5. | 1    | 4       | ·<br>查看)      | 所屬機關辦理進度                 |    |

 0.職場霸凌案件通報平臺-操作手冊

 功能
 功能說明:

 系統首頁
 提供登入方式

 申請人
 申訴案件、案件進度查詢

 權責機關
 提供權責機關管理案件相關功能

## 1. 系統首頁

|       |                                                                                   | 職場霸凌案件通報平臺                                      | <u>善</u><br>至             |                                 |
|-------|-----------------------------------------------------------------------------------|-------------------------------------------------|---------------------------|---------------------------------|
|       | 自然人憑證登入                                                                           | 健保卡登入                                           | 行動自然人憑證                   |                                 |
|       | 請輸入PinCode:                                                                       | 請輸入健保卡註冊密碼:                                     | 請輸入身分證字號:                 |                                 |
|       | 請輸入PinCode                                                                        | 請輸入健保卡註冊密碼                                      | 請輸入身分證號                   |                                 |
|       | 登入                                                                                | 登入                                              | 登入                        |                                 |
|       | ▲ 忘記密碼                                                                            | ▲ 忘記註冊密碼                                        | ● 如何使用自然人憑證註冊?            |                                 |
|       | 自然人憑證                                                                             | <ol> <li>● 登入說明文件</li> <li>● 安裝健保上示件</li> </ol> | 2 如何使用行動自然人憑證? ▲ 右其他使用問題? |                                 |
|       | <ul> <li>首次登入與Window使用</li> <li>自然人或機關憑證驅動程式</li> <li>MAC及Linux跨平台網站元件</li> </ul> | <ul><li>● 請取健保卡錯誤說明</li></ul>                   |                           |                                 |
|       |                                                                                   |                                                 |                           |                                 |
|       |                                                                                   | 無eCPA帳號由此進)                                     | λ                         |                                 |
| ■ 最新公 | 告                                                                                 | 無eCPA帳號由此進〕                                     | λ                         | 更多內容                            |
|       | <b>告</b><br>標題                                                                    | <mark>無eCPA帳號由此進</mark> )                       | 入 公告類別                    | 更 <b>多內容</b><br>結束時間            |
|       | <b>告</b><br>標題                                                                    | 無eCPA帳號由此進                                      | 入<br>公告類別<br>資訊處          | <b>更多內</b> 容<br>結束時間<br>永久      |
|       | <b>告</b><br>標題                                                                    | 無eCPA帳號由此進                                      | 入<br>公告類別<br>資訊處<br>資訊處   | <b>更多內容</b><br>結束時間<br>永久<br>永久 |

#### 2. 登入方式

#### 2.1 自然人憑證登入

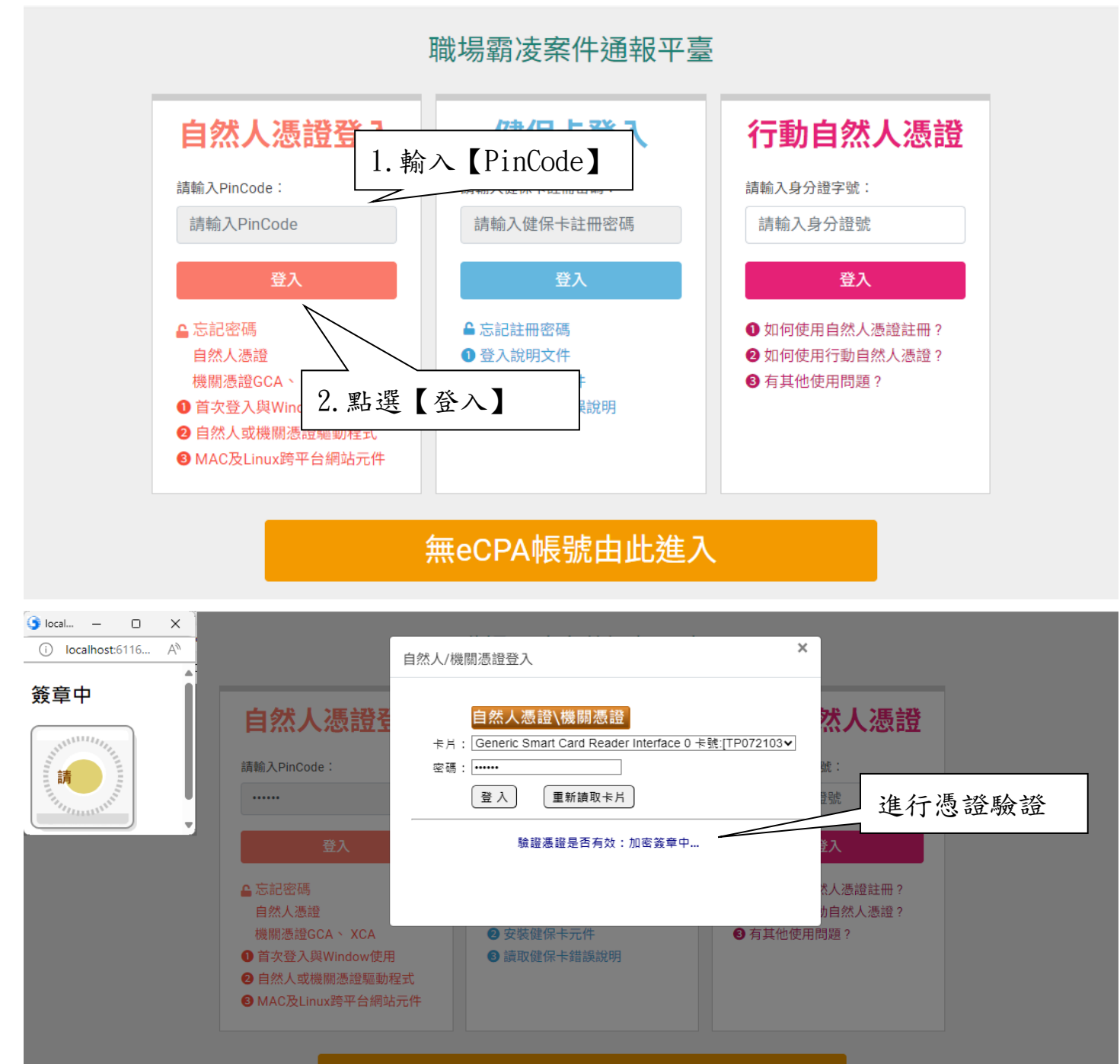

無eCPA帳號由此進入

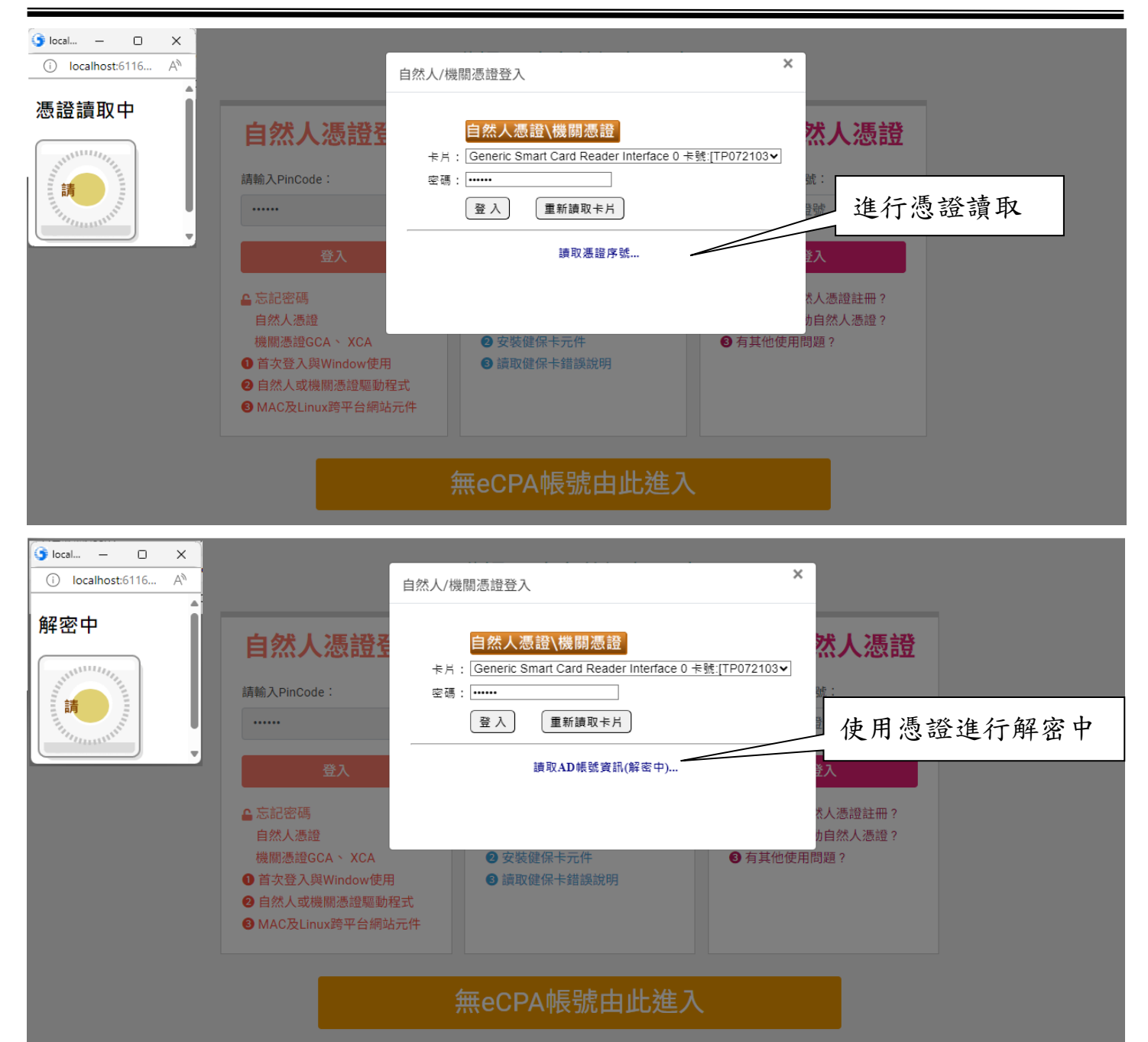

|                            | 自然人/機關憑證登入 ×                                                                                                    |
|----------------------------|----------------------------------------------------------------------------------------------------|
|                            | 自然人憑證\機關憑證 请給入PinCode: 通常: ······ 登入 原始登入eCPA網站 (GetApTicketV2) 大 人 應記密碼                                                                                                    |
|                            | 自然人憑證     b自然人憑證?       機關憑證GCA × XCA     ② 安裝健保卡元件     ③ 有其他使用問題?       ① 首次登入與Window使用     ④ 讀取健保卡錯誤說明     ④ 讀取健保卡錯誤說明       ④ 自然人或機關憑證驅動程式     ● 納站元件     ● 副目目目目目目目目目目目目目目目目目目目目目目目目目目目目目目目目目目目目 |
|                            | 無eCPA帳號由此進入                                                                                                    |
|                            | えて № 度 人 事 行 № 總 處<br>最新公告   應用系統   權限與兼辦管理   問卷管理 登出<br>■ ■                                                                                                    |
|                            | 行政院人事行政總處 資通_洪OO駐點@測試<br>● 自然人憑證   CECPAAPT                                                                                                    |
| 現在位置:                      | 完成自然人憑證登入                                                                                                    |
| 如您於機關遭受相關疑(<br>為利機關查處,以期勿根 | 以職場霸凌情事,請填列以下欄位,本總處會以保密方式責成權責機關處理,並追蹤後續案件進度。<br>五初縱,請明確填列相關欄位及內容,以避免無法轉交權責機關處理。                                                                                                    |
| 服務機關(單位)                   | 行政院人事行政總處                                                                                                    |
| 職稱                         | 請輸入                                                                                                    |
| 姓名                         | 188-10-10-10-10-10-10-10-10-10-10-10-10-10-                                                                                                    |
| 身分別                        | ◎公務人員 ○教育人員 ○階偏人員 ○工友(含技公、駕駛) ○駐衛警 ○承攬人員 ○其他 請輸入                                                                                                    |
| 電話                         | 請輸入<br>電話範例格式如:039-2345678、02-23979298或09123456789                                                                                                    |
| E-Mail                     | miles are                                                                                                    |
| 申訴事實及理由                    | (請說明欲申訴對象【含服務機關單位、職稱】、時間、地點及相關人、事、物)                                                                                                    |

可輸入文字:1000/1000

## 2.2 健保卡登入

|                            |                                                                                                    | 職場霸凌案件通報平臺                                                                            |                                             |          |
|----------------------------|----------------------------------------------------------------------------------------------------|---------------------------------------------------------------------------------------|---------------------------------------------|----------|
|                            | 白树上准选戏口                                                                                                    |                                                                                       | 輸入【健保卡註冊密碼】                                 |          |
|                            | <b>日</b> 然人您 <b>逗</b> 豆人                                                                                                    | 健际下金人──                                                                               |                                             |          |
|                            | 請輸入PinCode:                                                                                                    | 請輸入健保卡註冊密碼:                                                                           | 請輸入身分證字號:                                   |          |
|                            | 請輸入PinCode                                                                                                    | 請輸入健保卡註冊密碼                                                                            | 請輸入身分證號                                     |          |
|                            | 登入                                                                                                    | 登入                                                                                    | 登入                                          |          |
|                            | <ul> <li>▲ 忘記密碼<br/>自然人憑證<br/>機關憑證GCA 丶 XCA</li> <li>● 首次登入與Window使用</li> <li>② 自然人或機關憑證驅動程式</li> <li>③ MAC及Linux跨平台網站元件</li> </ul> | <ul> <li>▲ 忘記註冊密碼</li> <li>● 登入說明文件</li> <li>● 安裝健保卡元件</li> <li>● 讀取健保卡錯誤討</li> </ul> | ●如何使用自然人憑證註冊?<br>●如何使用行動自然人憑證?<br>【登入】<br>? |          |
|                            |                                                                                                    | 無eCPA帳號由此進2                                                                           |                                             |          |
|                            |                                                                                                    | 最新公告   應用系統   權限                                                                      | 與兼辦管理   問卷管理 登出 🕑 💳                         |          |
|                            | 行政院人事行政總處 系統管理者 @測<br>●健保卡   CECPAAPT                                                                                               | 試 ✿ 我的專區                                                                              |                                             |          |
| 現在位置:                      |                                                                                                    |                                                                                       |                                             | <b>_</b> |
| 如您於機關遭受相關疑似<br>為利機關查處,以期勿相 | U職場霸凌情事,請填列以下欄位,本總處會以保密<br>E勿縱,請明確填列相關欄位及內容,以避免無法轉                                                                                  | 元 完成健保卡登入<br><sup>方面</sup>                                                            |                                             |          |
| 服務機關(單位)                   | 行政院人事行政總處                                                                                                    |                                                                                       |                                             | ТОР      |
| 職稱                         | 請輸入                                                                                                    |                                                                                       |                                             |          |
| 姓名                         | 11.1112.01                                                                                                    |                                                                                       |                                             |          |
| 身分別                        | ◎公務人員 ○教育人員 ○聘僱人員 ○約用人員 ○工友(                                                                                                    | 含技公、駕駛) ○駐衛警 ○承攬人員 ○其他 請輸入                                                            |                                             |          |
| 電話                         | 請輸入<br>電話範例格式如:039-2345678、02-23979298或091234                                                                                       | 56789                                                                                 |                                             |          |
| E-Mail                     |                                                                                                    |                                                                                       |                                             |          |
| 申訴事實及理由                    | 【請說明欲申訴對象【含服務機關單位、職稱】、時間、                                                                                                    | 地點及相關人、事、物)                                                                           |                                             |          |

#### 2.3 行動自然人憑證登入

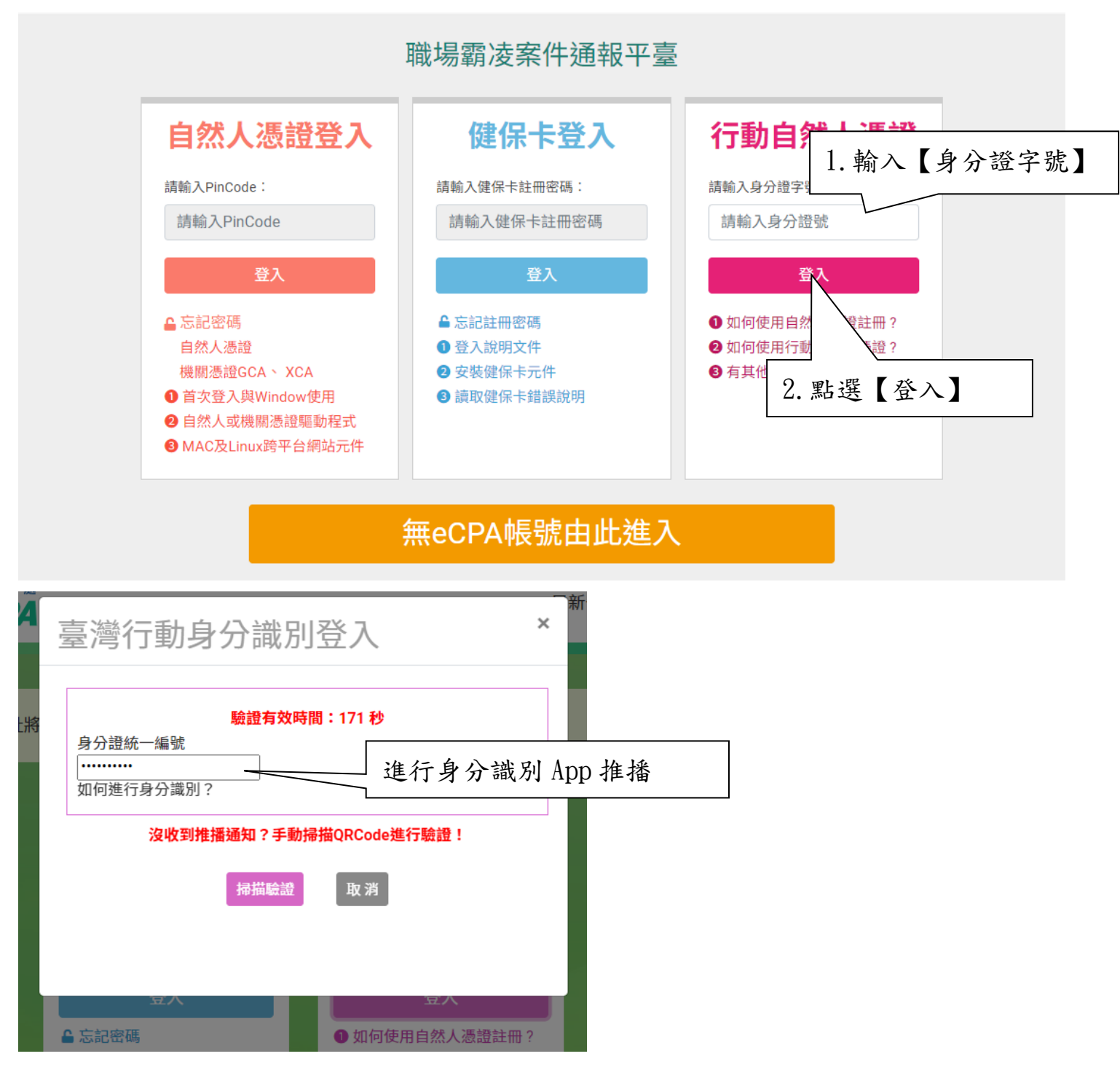

|               | 0                  | ⊖ ਪੋ∰ 4G+ <b>⊿</b> ∎ 85%                 | 9:58     |            | $\odot \Theta $ | 4G+ 📶 🚺  | 85%      |                   |
|---------------|--------------------|------------------------------------------|----------|------------|-----------------|----------|----------|-------------------|
| <             | 驗證服務訪              | 明                                        | <        | 驗證,        | /簽章成功           |          |          |                   |
|               |                    |                                          |          |            |                 |          |          |                   |
|               | 您是否正在嘗言<br>公務人員人事朋 | 式登入<br>员務網                               |          |            |                 |          |          |                   |
|               |                    |                                          |          | 2          |                 | •        |          |                   |
|               |                    |                                          |          | 公務人 <br>登入 | 員人事服務網<br>、驗證成功 |          |          |                   |
|               | 取消                 | 確認                                       |          |            | 完成              |          |          |                   |
| 四人、肥          |                    |                                          | ]        |            |                 | <u> </u> |          |                   |
| <b></b><br>進行 | 【唯認】<br>【手機生物語     | 哉別辨識】                                    |          | 點選         | 【完成】            |          |          |                   |
|               |                    |                                          | J        |            |                 |          |          |                   |
|               |                    |                                          |          |            |                 |          |          |                   |
| •             | •                  |                                          | •        |            | •               |          |          |                   |
|               |                    |                                          |          |            |                 |          | 距離登出尚餘 1 | 9分54秒 <b>C</b> 重整 |
|               |                    | <b>於</b> 私 離 焼 人 事 行 政<br>人事服務網 <b>巴</b> |          |            | 最新公告            | 應用系統     | 問卷管理     |                   |
|               |                    | 行政院人事行政總處 系<br>●行動身分識別   CECPAAPT        | 統管理者 @測試 |            | ✿ 我的専區          |          |          |                   |
| 現在位置:         |                    |                                          |          |            |                 |          |          |                   |

| 現在位置:                            |                                                                                                    |
|----------------------------------|----------------------------------------------------------------------------------------------------|
| 如您於機關遭受相關疑似職場霸<br>為利機關查處,以期勿枉勿縱, | 遠情事,請填列以下欄位,本總處會以保密方式責成權責機關處理,並追蹤後續案件進度。 請明確填列相關欄位及內容,以避免無法轉交權責機關處理。                                                                                                    |
| 服務機關(單位)                         | 行政院人事行政總總                                                                                                    |
| 職稱                               | 完成行動自然人憑證登入                                                                                                    |
| 姓名                               | @测线                                                                                                    |
| 身分別                              | ◎公務人員 ◎教育人員 ◎誇編人員 ◎工友(合技公、駕駛) ◎駐衛警 ◎承復人員 ◎其他 請輸入                                                                                                    |
| 電話                               | 請執入<br>電話範例槍式如039-2345678 > 02-23979298或09123456789                                                                                                    |
| E-Mail                           | and here a first state of the second state of the second state of |
| 申訴事實及理由                          | (講說明欲申訴對象【含服務機關單位、職稱】、時間、地點及相關人、事、物)                                                                                                    |
|                                  | り初入スチ・1000/1000                                                                                                    |

## 2.4 無eCPA帳號由此進入

|                                                                                           | 職場霸凌案件通報平臺                                                                             |                                                                          |  |  |
|-------------------------------------------------------------------------------------------|----------------------------------------------------------------------------------------|--------------------------------------------------------------------------|--|--|
| 自然人憑證登入                                                                                   | 健保卡登入                                                                                  | 行動自然人憑證                                                                  |  |  |
| 請輸入PinCode:<br>請輸入PinCode                                                                 | 請輸入健保卡註冊密碼:<br>請輸入健保卡註冊密碼                                                              | 請輸入身分證字號:<br>請輸入身分證號                                                     |  |  |
| 登入                                                                                        | 登入                                                                                     | 登入                                                                       |  |  |
| <ul> <li>▲ 忘記密碼</li> <li>自然人憑證</li> <li>機關憑證GCA 、 XCA</li> <li>● 首次登入與Window使用</li> </ul> | <ul> <li>▲ 忘記註冊密碼</li> <li>① 登入說明文件</li> <li>② 安裝健保卡元件</li> <li>③ 讀取健保卡錯誤說明</li> </ul> | <ul> <li>如何使用自然人憑證註冊?</li> <li>如何使用行動自然人憑證?</li> <li>有其他使用問題?</li> </ul> |  |  |
| <ul> <li>2 自然人或機關憑證驅動程式</li> <li>3 MAC及Linux跨平台網站元件</li> </ul>                            | 點選【無                                                                                   | eCPA 帳號由此進入】                                                             |  |  |
| 無eCPA帳號由此進入                                                                               |                                                                                        |                                                                          |  |  |
|                                                                                           |                                                                                        |                                                                          |  |  |

| 如您於機關遭受相關疑似職場調<br>為利機關查處,以期勿枉勿縱 | 當邊情事,請填列以下欄位,本總處會以保密方式責成權責機關處理,並追蹤後續案件進度。<br>,請明確填列相關欄位及內容,以避免無法轉交權責機關處理。 |
|---------------------------------|---------------------------------------------------------------------------|
| 服務機關(單位)                        | 請輸入服務機關                                                                   |
| 職稱                              | 請輸入職所                                                                     |
| 姓名                              | 請輸入姓名                                                                     |
| 身分別                             | O2勝A具 OX的ALE OX的用ALE OITE(計 完成無 eCPA 帳號由此進入                               |
| 電話                              | / 請範入電話<br>電話範例格式如039-2345678、02-23979298或09123456789                     |
| E-Mail                          | 請約入E-Mail                                                                 |
| 申訴事質及理由                         | (講說明啟申訴對象 [含服務機關單位、職稿] 、時間、地點及相關人、事、物)                                    |
| EA JE YE                        | 可输入文字:1000/1000                                                           |
|                                 |                                                                           |
|                                 | Rr5d9 C 40                                                                |
|                                 | 認出                                                                        |

#### 3. 申請人

## 3.1 申訴案件

| 現在位置:                           |                                                                           |
|---------------------------------|---------------------------------------------------------------------------|
| 如您於機關遭受相關疑似職場調<br>為利機關查處,以期勿枉勿縱 | 需读情事,請填列以下欄位,本總處會以保密方式責成權責機關處理,並追蹤後續案件進度。<br>,請明確填列相關欄位及內容,以避免無法轉交權責機關處理。 |
| 服務機關(單位)                        | 請範入服務機關                                                                   |
| 職稱                              | 請輸入職稱                                                                     |
| 姓名                              | 請輸入姓名                                                                     |
| 身分別                             | ○公務人員 ○教育人員 ○時備人員 ○工友(含技公、駕駛) ○壯衛誓 ○承攬人員 ○其他 請恤入                          |
| 電話                              | 請輸入電話<br>電話範例格式如.039-2345678、02-23979298或09123456789                      |
| E-Mail                          | 請約入E-Mail                                                                 |
| 申訴事實及理由                         | [編線明級申訴對象 [金服務機關單位、職稱]、時間、地點及相關人、事、物<br>2. 填入【具體申訴事實及<br>理由內容】            |
| 驗證碼                             | 可能入文字: 1000/1000<br>3. 點選【送出】<br>Rr5d9 ℃+0                                |
|                                 | 送出                                                                        |

|                | 完成申訴案件 |
|----------------|--------|
| 操作成功:已送出<br>確認 |        |

#### 3.2 案件進度查詢

案件分派至權責機關,將會寄送通知信

| <b>您好・職場霸凌案件通報平臺已收到您的通報案件</b><br>寄件者:ecpa@dgpa.gov.tw <ecpa@dgpa.gov.tw>;<br/>收件者:<br/>時 間:11 Dec 2024 11:21:50 +0800</ecpa@dgpa.gov.tw> | ∀ []                    |
|----------------------------------------------------------------------------------------------------|-------------------------|
| 您好:<br>職場觀波案件通報平臺已於113年12月11日收到您的通報案件(案件號碼:<br>將持續追蹤案件辦理進度;您亦可以案件號碼查詢辦理進度。                                                               | ),並將案件已保密方式賣成權實機關處理,本總處 |
| 睛使用下方連結進行直前案件辦理進度:<br>案件進度直該 點選【案件進度查詢】                                                                                                  |                         |
| 謝謝您。                                                                                                    |                         |

職場霸凌案件通報平臺-操作手册

| 現在位置: | 1. 輸入案件號碼 |
|-------|-----------|
| 案件號碼  | 請輸入案件號碼   |
| 驗證碼   | 2. 輸入驗證碼  |
|       |           |
|       | 3. 點選【查詢】 |

| 完成案件進度查詢        |
|-----------------|
|                 |
| 申報Email:        |
| 申報時間:113年12月11日 |
| 案件處理狀態:已轉交權責機關  |
| 確認              |
|                 |

### 4. 權責機關

需先由 eCPA 主管授權專責人員

■新增應用系統授權

| 行政院人事行政總處 第<br>● 帳號登入   7MA-PC            | 系統管理者@測試 ↓                     |
|-------------------------------------------|--------------------------------|
| 權限與兼辦管理                                   | ► 現在位置:首頁>權限與兼辦管理><br>應用系統授權設定 |
| 管理功能                                      | 點選【應用系統授權設定】                   |
| 應用系統授權設定<br>兼辦管理<br>重設員工密碼<br>管理權限授權設定    | 所屬機關: 行政院人事行政線處     應用系統: 請選擇- |
| 進階搜尋                                      | 搜尋                             |
| 查詢人員自訂帳號                                  |                                |
| 可用應用系統查詢<br>可用兼辦應用系統查詢<br>主要 5.11 時間 4.11 |                                |
| 應用系統權限查詢<br>兼辦應用系統權限查詢                    |                                |

| 行政院人事行政總處<br>● 帳號登入   7MA-P | 系統管理者@測試<br>C                      |                                | ◆我的專區      |    |
|-----------------------------|------------------------------------|--------------------------------|------------|----|
| 權限與兼辦管理                     | ► <sup>現在位置:首頁&gt;欄</sup><br>應用系統授 | <sup>限與兼辦管理 &gt;</sup><br>這權設定 |            |    |
| 管理功能                        |                                    |                                |            |    |
| 應用系統授權設定                    | 篩選條件                               |                                |            |    |
| 兼辦管理<br>重設員工密碼<br>管理權限授權設定  | 所屬機關: 行政院人事行<br>應用系統: 職場霸凌察        | 政總處<br>牛通報平臺                   | 1.點選【應用系統】 |    |
| 進階搜尋                        | 搜尋                                 |                                | 2.點選【搜尋】   |    |
| 查詢人員自訂帳號                    | 應用系統授權清單:                          |                                |            | I  |
| 可用應用系統查詢<br>可用兼辦應用系統查詢      | 權限類別                               | 權限群組                           | 授權人員       | 備註 |
| 應用系統權限查詢                    | 職場霸凌案件權責機關                         |                                |            |    |

| 行政院人事行政總處 系統管<br>● 帳號登入   7MA-PC                                                                                                | <sup>音</sup> 理者@測試                                                                                                    | ◆ 我的專區                                                                                                    |
|----------------------------------------------------------------------------------------------------|----------------------------------------------------------------------------------------------------|----------------------------------------------------------------------------------------------------|
| 權限與兼辦管理<br>管理功能<br>應用系統授權設定<br>兼辦管理<br>重設員工密碼<br>管理權限授權設定<br>進階搜尋<br>查詢人員自訂帳號<br>可用應用系統查詢<br>可用應用系統查詢<br>應用系統權限查詢<br>兼辦應用系統權限查詢 | <ul> <li>● 現在位置:首員&gt;權限與兼辦管理&gt;         <b>應用系統授權設定</b> </li> <li>● 施用系統授權為一個報告。</li> <li>● 原用系統: 職場霸凌客件通報平臺</li> <li>● 提琴</li> <li>● 應用系統授權清單:</li> <li>■ 權限類別</li> <li>■ 權限對如</li> <li>■ 權限對如</li> </ul> | ✓ 點選【職場霸凌案件權責機關】 ★ ★ ★ ★ # # </td |
| 應用系統授權設定<br>進階設定<br>④員工身分證號:<br>⑤ 員工中文姓名:<br>一<br>權限類別:職場霸凌案件權責機關<br>授權人員:<br>個人名稱<br>點選【新<br>私 新增                              | ·····································                                                                                                    |                                                                                                    |

| 「「「人名神」                                            | · · · · · ·                              |
|----------------------------------------------------|------------------------------------------|
| ✔ PickMemberList - 設定檔 1 - Microsoft Edge          | – • ×                                    |
| https://ecpatest.dgpaap.gov.tw/Search/FancyBoxMemb | eer?systemID=92023e1b-2 ⊖ A <sup>N</sup> |
|                                                    | <b>^</b>                                 |
| 🍳 服務機關代碼: 📃 瀏覽                                     |                                          |
| ▲員工身份證號:                                           |                                          |
| ▲ 昌丁由文姓文・                                          |                                          |
|                                                    |                                          |
| ↘ 狀態:□ 未啟用 □ 啟用 □ 停用                               |                                          |
|                                                    | 搜尋                                       |
|                                                    |                                          |
| 身分證號 姓名                                            | 單位 狀態                                    |
| 洪00@測試                                             | 啟用                                       |
|                                                    |                                          |
| 1.點選人員 _                                           |                                          |
|                                                    | 2.點選【確定】                                 |
|                                                    |                                          |
|                                                    |                                          |
|                                                    |                                          |
|                                                    | 確定取消 關閉                                  |
|                                                    |                                          |
| [                                                  | 1                                        |
|                                                    |                                          |
|                                                    |                                          |
|                                                    |                                          |
|                                                    |                                          |
|                                                    | 點躍【確定】                                   |
| 操作成功                                               |                                          |
| 「加合列                                               |                                          |
| PEBO                                               |                                          |
|                                                    |                                          |
|                                                    |                                          |
| 應用系統授權設定                                           | 【刘兴帝田久从汉洪山内】                             |
| 完成                                                 | 【新增應用系統授權設定】                             |
|                                                    | A                                        |
| 個人名稱                                               |                                          |
| 2000 C 214                                         |                                          |
| ※00@測試                                             |                                          |
|                                                    |                                          |
|                                                    |                                          |
|                                                    |                                          |
|                                                    |                                          |
|                                                    |                                          |
|                                                    |                                          |
|                                                    | 11                                       |
|                                                    |                                          |
|                                                    |                                          |
| <b>酒</b> 新增                                        |                                          |
|                                                    | ▼ 8                                      |
|                                                    |                                          |
|                                                    | 關閉                                       |
|                                                    |                                          |

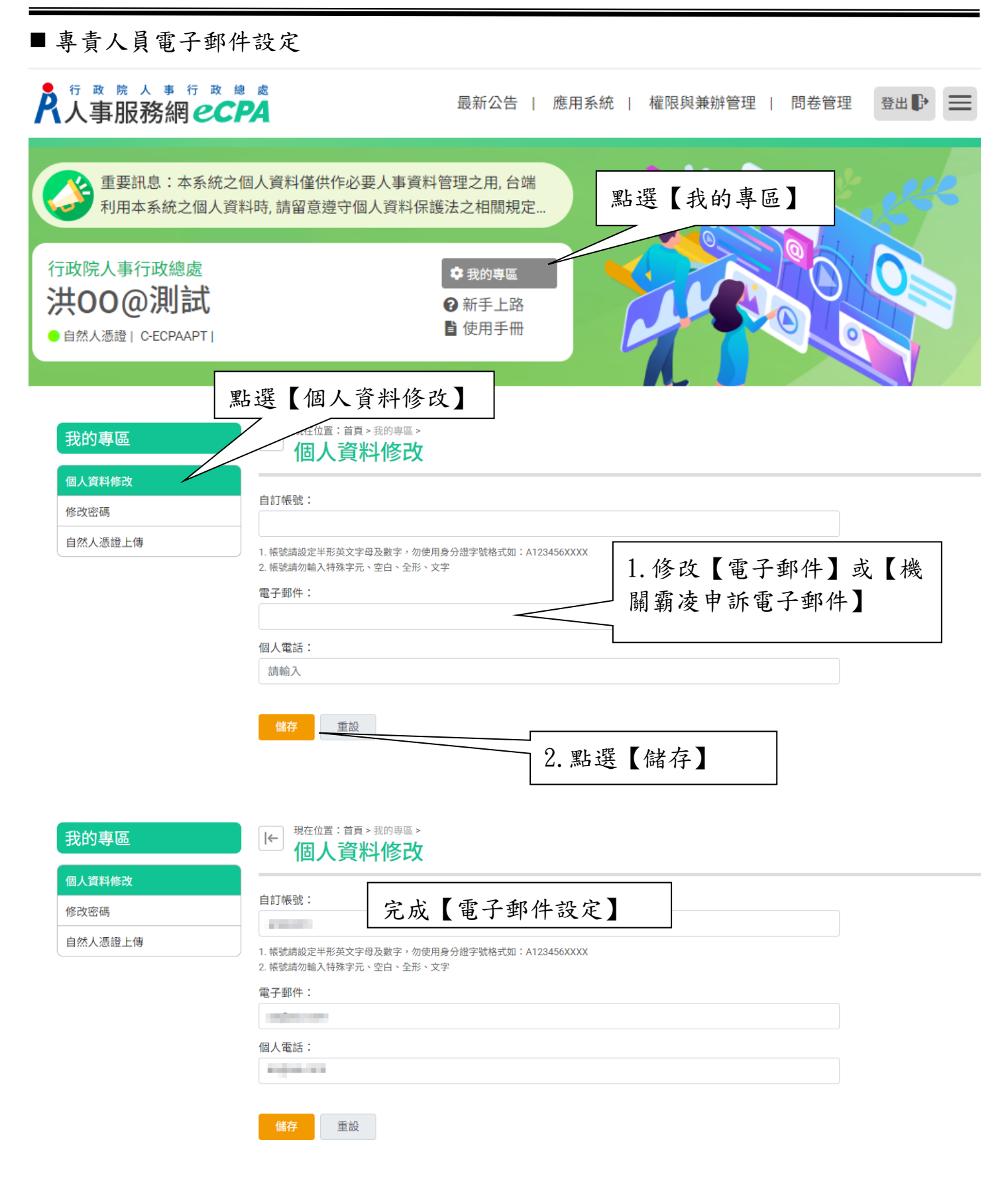

#### ■ 進入【職場霸凌案件通報平臺】

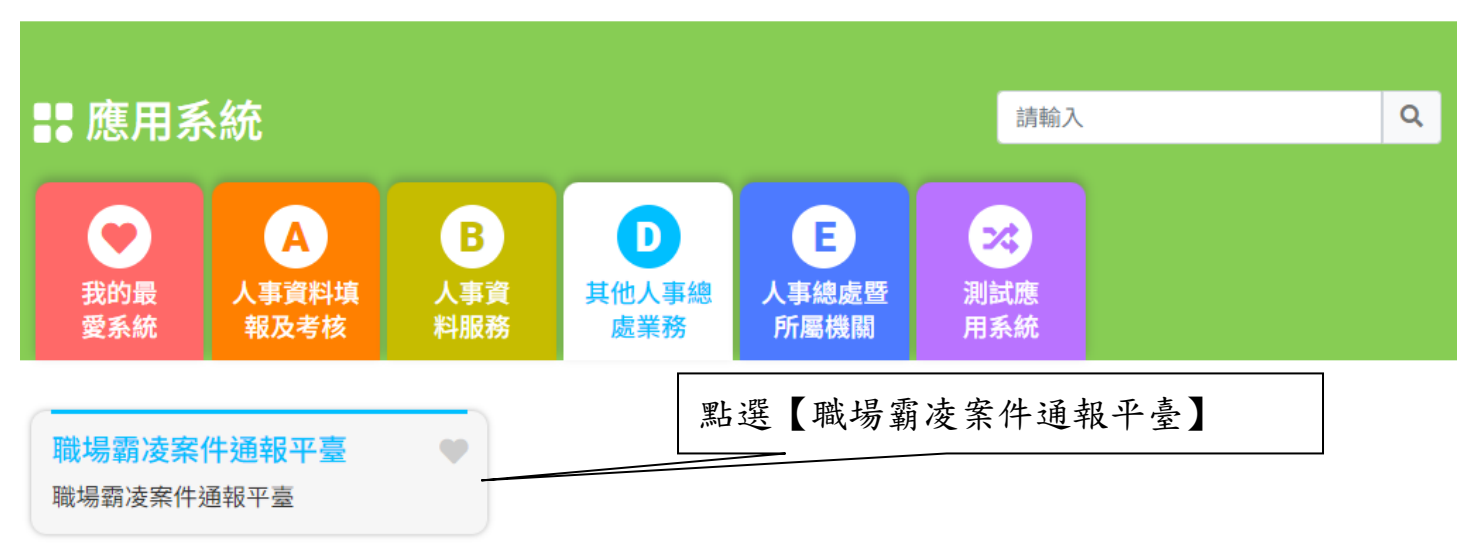

簡易說明:點擊愛心圖示可以加入/取消常用;系統反灰表示不適用您現在之登入方式

| 離責機關           |             |                    |                    | _                                    |                     | 案件數量:4 |                     |
|----------------|-------------|--------------------|--------------------|--------------------------------------|---------------------|--------|---------------------|
| 待接收案件          | 案號          | 通報時間               | 分派時間               | 進入【耳                                 | <b>識場霸凌案件通報平臺</b> 】 |        |                     |
| 處理中案件<br>已結案紀錄 | 11312110009 | 113/12/11<br>11:21 | 113/12/11<br>11:21 | 回報處理結果: 114/01/10                    |                     | J      | <b>申訴內容</b><br>確認接收 |
|                | 11312110006 | 113/12/11<br>10:10 | 113/12/11<br>10:25 | 初步受理情形 113/12/13<br>回報處理結果:114/01/10 | 02-23979298#888     |        | <b>申訴內容</b><br>確認接收 |
|                | 11312100017 | 113/12/10<br>14:36 | 113/12/11<br>09:30 | 初步受理情形:113/12/13<br>回報處理結果:114/01/10 | 申訴對象                |        | <b>申訴內容</b><br>確認接收 |
|                |             | 113/12/10          | 113/12/10          | 初步受理情形:113/12/12                     | 192                 |        | 申訴內容                |

#### 4.1 待接收案件

|                |     |           |                    |                    |                                      |                 | 案件數量:4 |                      |
|----------------|-----|-----------|--------------------|--------------------|--------------------------------------|-----------------|--------|----------------------|
| 惟頁機關<br>待接收案件  | 案   | 號         | 通報時間               | 分派時間               | 處理期限                                 | 案件內容            |        |                      |
| 處理中案件<br>已結案紀錄 |     | 312110009 | 113/12/11<br>11:21 | 113/12/11<br>11:21 | 初步受理情形:113/12/13<br>回報處理結果:114/01/10 | 無               |        | <b>申訴內</b><br>確認接導   |
|                |     | 12110006  | 113/12/11<br>10:10 | 113/12/11<br>10:25 | 初步受理情形 113/12/13<br>回報處理結果:114/01/10 | 02-23979298#888 |        | <b>申訴內</b> 認<br>確認接4 |
| 選【待接           | 收案( | 4】        | 1/12/10<br>36      | 113/12/11<br>09:30 | 初步受理情形:113/12/13<br>回報處理結果:114/01/10 | 申訴對象            |        | <b>申訴內</b><br>確認接    |
|                | 11  | 312100010 | 113/12/10          | 113/12/10          | 初步受理情形:113/12/12                     | 123             |        | 申诉内容                 |

## 4.1.1 申訴內容

| 職場霸凌案件通報平臺     | 「← 現在位置     | l:                 |                    |                                      |                 |     |      |     |    |                     |
|----------------|-------------|--------------------|--------------------|--------------------------------------|-----------------|-----|------|-----|----|---------------------|
| 權責機關 待接收案件     | 案號          | 通報時間               | 分派時間               | 處理期限                                 | 察件內容            | 點選  | 【申訴户 | 内容】 |    |                     |
| 處理中案件<br>已結案紀錄 | 11312110009 | 113/12/11<br>11:21 | 113/12/11<br>11:21 | 初步受理情形:113/12/13<br>回報處理結果:114/01/10 | 無               |     |      |     |    | <b>申訴內容</b><br>確認接收 |
|                | 11312110006 | 113/12/11<br>10:10 | 113/12/11<br>10:25 | 初步受理情形 113/12/13<br>回報處理結果:114/01/10 | 02-23979298#888 |     |      |     |    | <b>申訴內容</b><br>確認接收 |
|                | 11312100017 | 113/12/10<br>14:36 | 113/12/11<br>09:30 | 初步受理情形:113/12/13<br>回報處理結果:114/01/10 | 申訴對象            |     |      |     |    | <b>申訴內容</b><br>確認接收 |
|                | 11312100010 | 113/12/10<br>11:19 | 113/12/10<br>11:21 | 初步受理情形:113/12/12<br>回報處理結果:114/01/10 | 123             |     |      |     |    | 申訴內容<br>確認接收        |
|                |             |                    |                    |                                      |                 |     |      |     |    |                     |
|                |             |                    |                    |                                      |                 |     |      |     | _  |                     |
| 申訴內容           |             |                    |                    |                                      |                 |     |      | -   | ×  |                     |
|                |             |                    |                    |                                      | 查看申             | 訴案作 | 中內容  |     |    |                     |
| 案件編號:          | 11312100    | 021                |                    |                                      |                 |     |      |     |    |                     |
| 申訴人:           | , ş         | 電話:                |                    | , EMai                               | il :            | -   |      |     |    |                     |
| 所屬機關:          | 行政院人員       | 事行政                | 總處(A               | 5800000A)                            |                 |     |      |     |    |                     |
| 職稱:            | 專           |                    |                    |                                      |                 |     |      |     | 11 |                     |
| 身分類別:          | 公務人員        |                    |                    |                                      |                 |     |      |     |    |                     |
| 申訴內容:          |             |                    |                    |                                      |                 |     |      |     |    |                     |
|                |             |                    |                    |                                      |                 |     |      |     |    |                     |
|                |             |                    |                    |                                      |                 |     |      |     |    |                     |
|                |             |                    |                    |                                      |                 |     |      |     |    |                     |
|                |             |                    |                    |                                      |                 |     |      |     |    |                     |
|                |             |                    |                    |                                      |                 |     |      |     |    |                     |
|                |             |                    |                    |                                      |                 |     |      |     |    |                     |
|                |             |                    |                    |                                      |                 |     |      |     |    |                     |
|                |             |                    |                    |                                      |                 |     |      |     |    |                     |

## 4.1.2確認接收

| 職場霸凌案件涌報平臺              | ●現在位置:            |                            |                            |                                              |                 |         |            |     |        |                           |  |
|-------------------------|-------------------|----------------------------|----------------------------|----------------------------------------------|-----------------|---------|------------|-----|--------|---------------------------|--|
| 權責機關                    |                   |                            |                            |                                              |                 | -       |            |     | 案件數量:4 |                           |  |
| 待接收案件<br>處理中案件<br>已結案紀錄 | 案號<br>11312110009 | 通報時間<br>113/12/11<br>11:21 | 分派時間<br>113/12/11<br>11:21 | 處理期限<br>初步受理情形:113/12/13<br>回報處理結果:114/01/10 | 案件內容            | 1.點選    | 【確認        | 接收】 |        | <b>申新內容</b><br>確認接收       |  |
|                         | 11312110006       | 113/12/11<br>10:10         | 113/12/11<br>10:25         | 初步受理情形 113/12/13<br>回報處理結果:114/01/10         | 02-23979298#888 |         |            |     |        | <b>申訴內容</b><br>確認授收       |  |
|                         | 11312100017       | 113/12/10<br>14:36         | 113/12/11<br>09:30         | 初步受理情形:113/12/13<br>回報處理結果:114/01/10         | 申訴對象            |         |            |     |        | <mark>申訴內容</mark><br>確認接收 |  |
|                         | 11312100010       | 113/12/10<br>11:19         | 113/12/10<br>11:21         | 初步受理情形:113/12/12<br>回報處理結果:114/01/10         | 123             |         |            |     |        | <b>申訴內容</b><br>確認接收       |  |
|                         |                   |                            |                            |                                              |                 |         |            |     |        |                           |  |
|                         |                   | _                          | _                          |                                              |                 |         |            |     |        |                           |  |
|                         |                   |                            |                            |                                              |                 |         |            |     |        |                           |  |
|                         |                   |                            | (                          |                                              |                 |         |            | - 1 |        |                           |  |
|                         |                   |                            |                            | $\cdot$                                      |                 |         |            | _   |        |                           |  |
| 確認由                     | 貴機關               | 進行                         | 處置                         | 案件(案號                                        | : 11312         | 100021) | 嗎?         |     |        |                           |  |
|                         |                   |                            | 取消                         | 確認                                           |                 |         | 」<br>2. 點選 | 星【確 | 認】     |                           |  |
|                         |                   | _                          |                            |                                              |                 |         |            |     |        |                           |  |
|                         |                   |                            |                            |                                              |                 |         |            |     |        |                           |  |
|                         |                   |                            |                            |                                              | 完成              | 成申訴案    | 件接收        |     |        |                           |  |
|                         |                   |                            |                            | $\checkmark$ )                               |                 |         |            | -1  |        |                           |  |
|                         |                   |                            |                            | $\mathbf{U}$                                 |                 |         |            |     |        |                           |  |
|                         |                   |                            | 案件                         | +已確認!                                        |                 |         |            |     |        |                           |  |
|                         |                   |                            |                            | 確認                                           |                 |         |            |     |        |                           |  |

## 4.2 處理中案件

| <b></b><br>           |                        |                    |                             |                             | 案件數量:6       |
|-----------------------|------------------------|--------------------|-----------------------------|-----------------------------|--------------|
| 寺接收案件                 | 案號                     | 收案日期               | 初步受理情形                      | 處理結果                        |              |
| <u>影理中案件</u><br>已結案紀錄 | 11312110003            | 113/12/11<br>10:00 | 已依機關職場霸凌相關規定,交由申訴處理單位辦<br>理 | 期限:114/01/10<br>延長調查中<br>回戦 | 申訴內容         |
| 濯【虚理中安/               | <u>212100021</u><br>生】 | 113/12/11<br>10:09 | 期限:113/12/13<br>回報          | 期限:114/01/10                | 申訴內容         |
| 达【处理】示                | 11312100020            | 113/12/10<br>15:54 | 已依機關職場霸凌相關規定,交由申訴處理單位辦<br>理 | 職場霸凌成立<br>處置方式:職務調動         | 申訴內容<br>進行結案 |
|                       | 11312100018            | 113/12/10<br>17:19 | 期限:113/12/12<br>回報          | 期限:114/01/10                | 申訴內容         |
|                       | 11312100007            | 113/12/10<br>10:36 | 已依一般人民陳情案件處理                | 期限:114/01/10<br>處理中<br>回報   | 申訴內容         |
|                       |                        | 113/12/10          | 期限:113/12/12                | HUR . 114/01/10             |              |

## 4.2.1 申訴內容

|                    |             |                    |                             | 案                         | 件數量:6        |
|--------------------|-------------|--------------------|-----------------------------|---------------------------|--------------|
| 收案件                | 案號          | 收案日期               | 初步受理情形                      | 處理結果                      |              |
| 中 <b>案件</b><br>案紀錄 | 11312110003 | 113/12/11<br>10:00 | 已依機關職場霸凌相關規定,交由申訴處理單位;<br>理 | 點選【申訴內容】                  | 申訴內容         |
|                    | 11312100021 | 113/12/11<br>10:09 | 期限:113/12/13<br>回報          | 期限:114/01/10              | 申訴內容         |
|                    | 11312100020 | 113/12/10<br>15:54 | 已依機關職場霸凌相關規定,交由申訴處理單位辦<br>理 | 職場霸凌成立<br>處置方式:職務調動       | 申訴內容<br>進行結案 |
|                    | 11312100018 | 113/12/10<br>17:19 | 期限:113/12/12<br>回報          | 期限:114/01/10              | 申訴內容         |
|                    | 11312100007 | 113/12/10<br>10:36 | 已依一般人民陳情案件處理                | 期限:114/01/10<br>處理中<br>回報 | 申訴內容         |
|                    | 11312100003 | 113/12/10          | 期限:113/12/12                | 期限:114/01/10              | 由新面容         |

| 申訴內容  |                      |                                                                                                    | ×  |
|-------|----------------------|----------------------------------------------------------------------------------------------------|----|
|       |                      | 查看申訴案件內容                                                                                                    |    |
| 案件編號: | 11312100021          |                                                                                                    |    |
| 申訴人:  | ,電話:,EMail:          | with the second second s |    |
| 所屬機關: | 行政院人事行政總處(A5800000A) |                                                                                                    |    |
| 職稱:   | 専                    |                                                                                                    |    |
| 身分類別: | 公務人員                 |                                                                                                    |    |
| 申訴內容: |                      |                                                                                                    |    |
|       |                      |                                                                                                    |    |
|       |                      |                                                                                                    | 關閉 |

## 4.2.2回報初步受理情形(3日內)

| 青機閣          | ]           |                    |                    |            |                           | 案件數量:6 |                |
|--------------|-------------|--------------------|--------------------|------------|---------------------------|--------|----------------|
| 接收案件         | 案號          | 收案日期               | 初步受理情形             |            | 處理結果                      |        |                |
| 理中案件<br>結案紀錄 | 11312110003 | 113/12/11<br>10:00 | 已依機關職場霸凌相關規定<br>理  | 點選【四       | 回報】                       |        | 申訴內容           |
|              | 11312100021 | 113/12/11<br>10:09 | 期限:113/12/13<br>回報 |            | 期限:114/01/10              |        | 申訴內容           |
|              | 11312100020 | 113/12/10<br>15:54 | 已依機關職場霸凌相關規定<br>理  | ,交由申訴處理單位辦 | 職場霸凌成立<br>處置方式:職務調動       |        | 申訴內容<br>進行結案   |
|              | 11312100018 | 113/12/10<br>17:19 | 期限:113/12/12<br>回報 |            | 期限:114/01/10              |        | 申訴內容           |
|              | 11312100007 | 113/12/10<br>10:36 | 已依一般人民陳情案件處理       |            | 期限:114/01/10<br>處理中<br>回報 |        | 申訴內容           |
|              | 11212100002 | 113/12/10          | 期限:113/12/12       |            | WD/FE + 114/01/10         |        | and the second |

| 回報初步受理情形 ×                                                                              |
|-----------------------------------------------------------------------------------------|
| 案件編號: 11312100021<br>申訴人:<br>初步受理情形: 〇 已收受案件並向通報人說明(如:電話、電子郵件或函文等)<br>〇 已收受案件,惟尚無法聯繫通報人 |
| 2. 點選【送出】<br>送出 展開                                                                      |
|                                                                                         |
|                                                                                         |
| 確定提交案件「11312100021」初步受理情形嗎?                                                             |
| 取消 確認 4. 點選【確認】                                                                         |
|                                                                                         |
| 設定回報初步受理完成                                                                              |
|                                                                                         |
| 設定成功!                                                                                   |
| 作電認                                                                                     |

## 4.2.3回報處理結果(1個月內)

| 战場霸凌案件通報平臺     | ●現在位置       | :                  |                             |                             |          |
|----------------|-------------|--------------------|-----------------------------|-----------------------------|----------|
| 青機關            |             |                    |                             | 案件數量:6                      |          |
| 待接收案件          | 案號          | 收案日期               | 初步受理情形                      | 處理結果                        |          |
| 處理中案件<br>已結案紀錄 | 11312110003 | 113/12/11<br>10:00 | 已依機關職場霸凌相關規定,交由申訴處理單位辦<br>理 | 期限:114/01/10<br>延長調查中<br>回報 | 申訴內容     |
|                | 11312100021 | 113/12/11<br>10:09 | 已依一般人民陳情案件處理                | 期限:114/01/10<br>處理中<br>回報   | 申訴內容     |
|                | 11312100020 | 113/12/10<br>15:54 | 已依機關職場霸凌相關規定,交由申訴處理單位辦<br>理 | 職場霸凌成立<br>處置方式:職 點選【回報】     | 申訴內容進行結案 |
|                | 11312100018 | 113/12/10<br>17:19 | 期限:113/12/12<br>回報          | 期限:114/01/10                | 申訴內容     |
|                | 11312100007 | 113/12/10<br>10:36 | 已依一般人民陳情案件處理                | 期限:114/01/10<br>處理中<br>回報   | 申訴內容     |
|                | 11312100003 | 113/12/10<br>10:06 | 期限:113/12/12<br>回報          | 期限:114/01/10                | 申訴內容     |

| 回報處理          | 結果                                                            |             | ×  |  |
|---------------|---------------------------------------------------------------|-------------|----|--|
| 案件編號:<br>申訴人: | 11312100021                                                   | 1. 點選【處理結果】 |    |  |
| <b>處理結果</b> : | <ul> <li>○ 同一事由已處理完竣或處理中</li> <li>○ 非屬職場霸凌事件,已依相關規</li> </ul> | 見定辦理        |    |  |
|               | ◯ 依機關職場霸凌相關規定處理                                               |             |    |  |
|               |                                                               |             |    |  |
|               |                                                               |             |    |  |
|               |                                                               | 送出          | 開閉 |  |

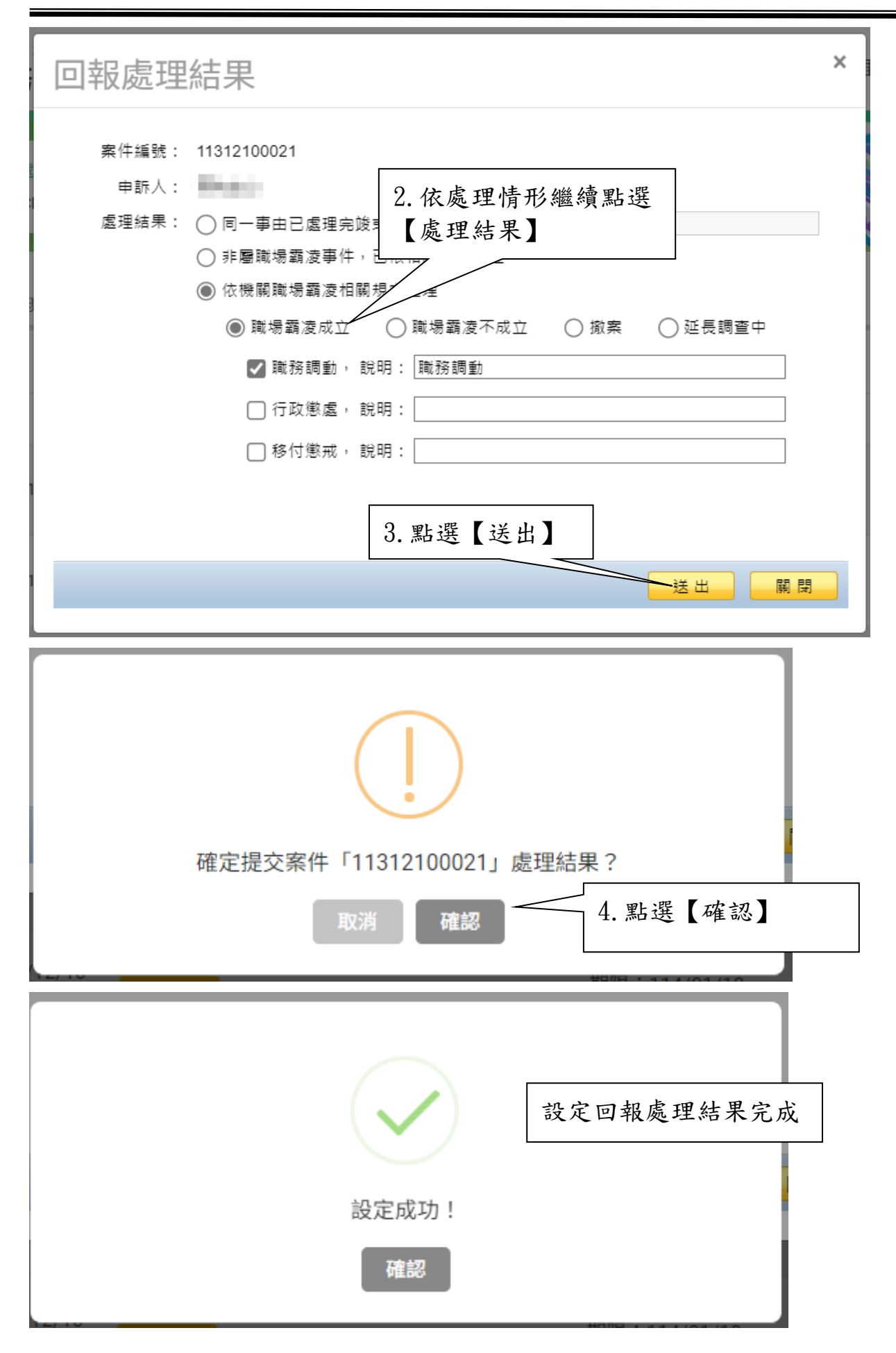

## 4.2.4進行結案

| 職場霸凌案件通報平臺     | ← 現在位置      | :                  |                             |                             |                     |
|----------------|-------------|--------------------|-----------------------------|-----------------------------|---------------------|
| 揵青烨图           |             |                    |                             |                             | 案件數量:6              |
| 待接收案件          | 案號          | 收案日期               | 初步受理情形                      | 處理結果                        |                     |
| 處理中案件<br>已結案紀錄 | 11312110003 | 113/12/11<br>10:00 | 已依機關職場霸凌相關規定,交由申訴處理單位辦<br>理 | 期限:114/01/10<br>延長調查中<br>回報 |                     |
|                | 11312100021 | 113/12/11<br>10:09 | 已依一般人民陳情案件處理                | 期限:114/01/10<br>處理中         | top                 |
|                | 11312100020 | 113/12/10<br>15:54 | 已依機關職場霸凌相關規定,交由申訴處理單位<br>理  | 點選【進行結案】                    | <b>申訴內容</b><br>進行結案 |
|                | 11312100018 | 113/12/10<br>17:19 | 期限:113/12/12<br>回報          | 期限:114/01/10                | 申訴內容                |
|                | 11312100007 | 113/12/10<br>10:36 | 已依一般人民陳情案件處理                | 期限:114/01/10<br>處理中<br>回報   | 申訴內容                |
|                | 11312100003 | 113/12/10<br>10:06 | 期限:113/12/12<br>回報          | 期限:114/01/10                | 申訴內容                |

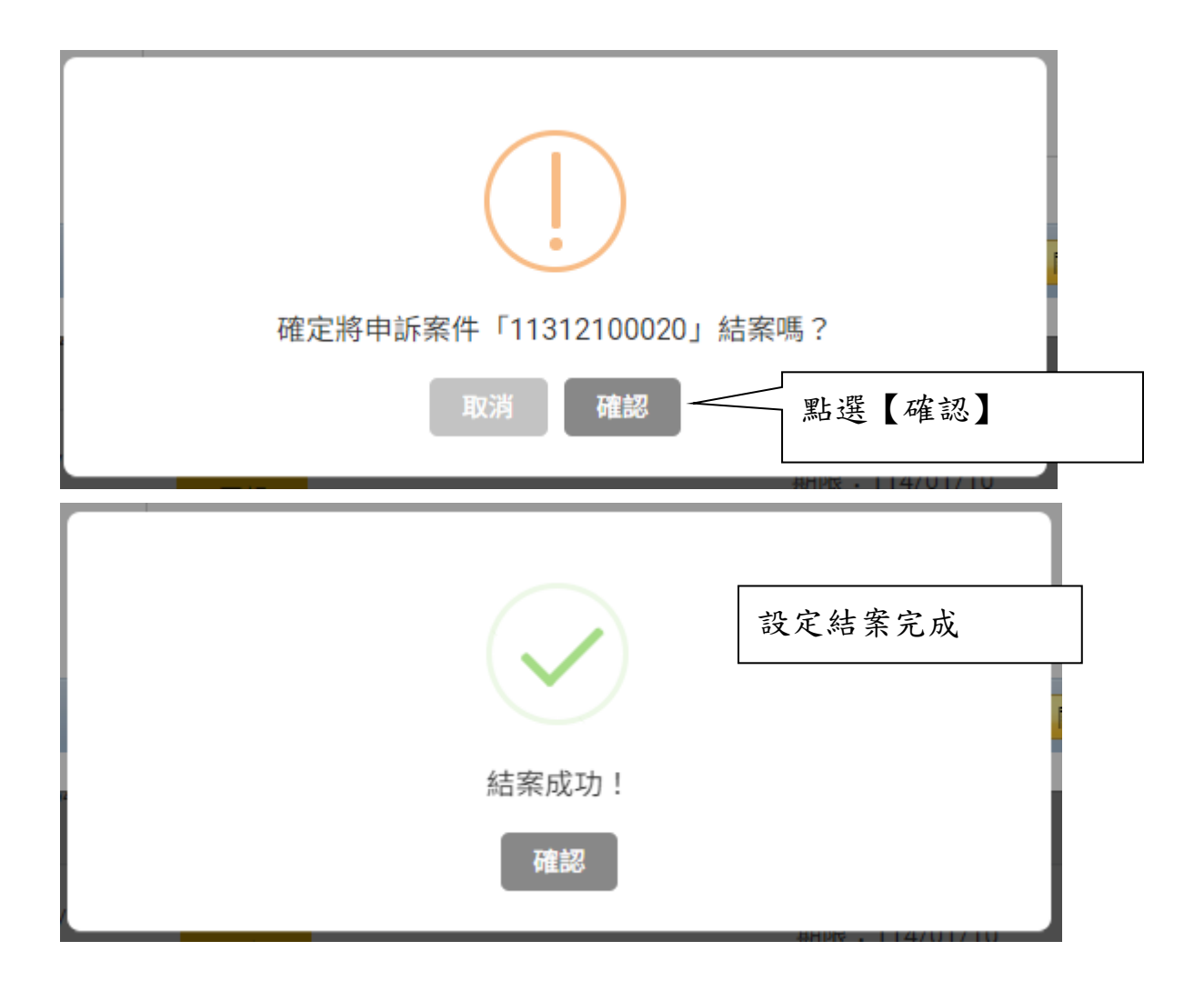

## 4.3 已結案紀錄

|                      |                 |                    |                    |           |                             | 案件數量:5 |      |
|----------------------|-----------------|--------------------|--------------------|-----------|-----------------------------|--------|------|
| <b>權責機關</b><br>待接收案件 | 案號              | 提報時間               | 結案時間               | 權責機關      | 執行狀況                        | ATTALE |      |
| 處理中案件<br>已結案紀錄       | 11312100021     | 113/12/10<br>15:25 | 113/12/11<br>10:17 | 行政院人事行政總處 | 處理結果:職場霸凌成立<br>處置方式:依公務員懲戒法 |        | 案件內容 |
|                      | 11312100005     | 113/12/10<br>10:12 | 113/12/10<br>10:19 | 行政院人事行政總處 | 處理結果:職場霸凌不成立                |        | 案件內容 |
|                      | 11312100001     | 113/12/10<br>09:07 | 113/12/10<br>09:11 | 行政院人事行政總處 | 處理結果:職場霸凌不成立                |        | 案件內容 |
| 選【已結案紀錄              | <b>永】</b> 90004 | 113/12/09<br>16:51 | 113/12/09<br>17:09 | 行政院人事行政總處 | 處理結果:職場霸凌不成立                |        | 案件內容 |
|                      | 11312090002     | 113/12/09          | 113/12/09          | 行政院人事行政總處 | 處理結果:撤案                     |        | 案件內容 |

#### 4.3.1查看結案案件內容

| 權青機關           |             |                    |                    |           |                             |           |
|----------------|-------------|--------------------|--------------------|-----------|-----------------------------|-----------|
| 待接收案件          | 案號          | 提報時間               | 結案時間               | 權責機關      | 執行狀況                        | $\square$ |
| 處理中案件<br>已結案紀錄 | 11312100021 | 113/12/10<br>15:25 | 113/12/11<br>10:17 | 行政院人事行政總處 | 處理結果:職場霸凌成立<br>處置方式:依公務員懲戒法 | 案件內容      |
|                | 11312100005 | 113/12/10<br>10:12 | 113/12/10<br>10:19 | 行政院人事行政總處 | 處理結果:職場霸凌不成立                | 案件內容      |
|                | 11312100001 | 113/12/10<br>09:07 | 113/12/10<br>09:11 | 行政院人事行政總處 | 處理結果:職場霸凌不成立                | 案件內容      |
|                | 11312090004 | 113/12/09<br>16:51 | 113/12/09<br>17:09 | 行政院人事行政總處 | 處理結果:職場霸凌不成立                | 案件內容      |
|                | 11312090002 | 113/12/09<br>16:09 | 113/12/09<br>17:34 | 行政院人事行政總處 | 處理結果:撤棄                     | 案件內容      |

| 申訴內容  |                      |                   | ×  |
|-------|----------------------|-------------------|----|
|       |                      | 查看結案案件內容          |    |
| 案件編號: | 11312100021          |                   |    |
| 申訴人:  | :, 電話:,EMail:        | -1 10 10 10 10 10 |    |
| 所屬機關: | 行政院人事行政總處(A5800000A) |                   |    |
| 職稱:   | 專                    |                   |    |
| 身分類別: | 公務人員                 |                   |    |
| 申訴內容: |                      |                   |    |
|       |                      |                   |    |
|       |                      |                   |    |
|       |                      |                   |    |
|       |                      |                   |    |
|       |                      |                   |    |
|       |                      |                   | —  |
|       |                      |                   |    |
|       |                      |                   | 關閉 |
| 10.31 | 17:114               |                   |    |

4.4 各機關自行接獲有關霸凌事件申訴或陳情之現行通報作法

依行政院人事行政總處 113 年 12 月 13 日總處綜字第 1131002217 號函說明二(三)「另各機 關自行接獲有關霸凌事件申訴或陳情,亦須至本平臺進行通報,並由本總處專責通報平臺統籌 列管(後續將新增檔案上傳匯入傳輸功能)」,於功能建置完成前,請各機關依下列方式辦理 通報:

- ◆ 連結「職場霸凌案件通報平臺」(<u>https://gov.tw/s4s</u>)或人事總處全球資訊網首頁/常用捷徑/職場霸凌案件通報平臺。
- ◆ 建議點選「無 eCPA 帳號由此進入」,依欄位登打:
   服務機關(單位):依陳情人信件(如無則寫通報機關)
   職稱:依陳情人信件(如無則寫無)
   姓名:依陳情人信件(如無則寫未具名)
   身分別:依陳情人信件(如無則點其他)
   電話:依陳情人信件(如無則寫機關電話)
   E-Mail:登打人員之電子信箱(不登打陳情人信箱,以避免派案通知時產生混淆)
  - 申訴對象姓名:依陳情人信件
  - 申訴對象機關:依陳情人信件

申訴事實及理由:【〇〇〇(登打機關)通報】依陳情人信件簡述,如:【行政院人事行政總處 通報】〇〇〇〇處<u>王小明</u>疑似霸凌案。

### 5. 主管(含上級)機關

#### 5.1 查看所屬機關辦理進度

| 機關             |         |             |                    |                       |         |                                  |                                                            |      |
|----------------|---------|-------------|--------------------|-----------------------|---------|----------------------------------|------------------------------------------------------------|------|
| 接收案件           |         | 權責機關:行政     | x院人事行政編            | ●處 ▼ 切換機              | 關       |                                  | 案件數量:5                                                     |      |
| 理中案件<br>結案紀錄   |         | 案號          | 通報時間               | 權責機關                  | 狀態      | 回報期限                             | 執行狀況                                                       |      |
| 屬機關辦理進度<br>引功能 |         | 11401080005 | 114/01/08<br>16:00 | 行政院人事行政總處公務人力發<br>展學院 | 已結案     | 初步受理:114/01/14<br>處理結果:114/02/10 | 已收受案件並向通報人說明(如:電話、電子郵件或函文等)<br>同一事由已處理完竣或處理中<br>逾期另依相關規定辦理 | 申訴內容 |
|                | -<br>看所 | 屬機關         | 辦理                 | 進度                    | 權責機關處理中 | 初步受理:114/01/07<br>處理結果:114/02/03 | (114/01/09)已收受案件並向通報人說明(如:電話、電子郵件<br>或函文等)                 | 申訴內容 |
| 結案紀錄<br>件屬性管理  |         | 11312270001 | 16:22              | 公務人力發展學院              | 已轉交權責機關 | 初步受理:114/01/09<br>處理結果:114/02/07 |                                                            | 申訴內容 |
|                |         | 11312120013 | 113/12/12          | 行政院人事行政總處公務人力發展學院     | 已轉交權責機關 | 初步受理:113/12/18<br>處理結果:114/01/14 |                                                            | 申訴內容 |